# TREINAMENTO

# CADASTROS DE UNDADES

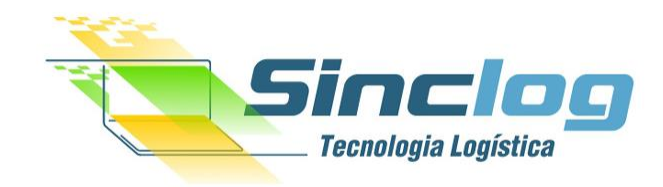

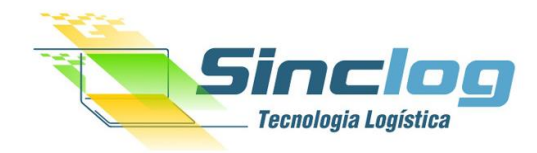

# **TREINAMENTO SINCLOG** MÓDULO: CADASTRO DE UNIDADES

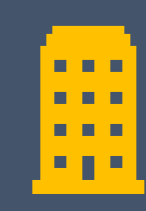

#### Introdução:

O cadastro de **Unidades** é um dos mais importantes em nossa plataforma, ele é responsável por definir a área de atendimento de sua transportadora, seja ela atuando com frota própria ou terceirizada ou utilizando a rede de parceiros para ampliar sua área de atendimento.

É neste local que definimos também as unidades terceirizadas ou agentes de transporte que são responsáveis pelo atendimento de regiões que a transportadora não atende com a sua estrutura mas sim com parceiras.

Neste ambiente também é possível definir as configurações para a emissão de documentos fiscais, definir usuários restritos a esta unidade, rotas e trajetos.

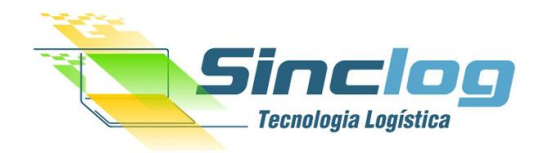

# **TREINAMENTO SINCLOG** MÓDULO: CADASTRO DE UNIDADES

#### Sumário

| • | Novo Registro                        | 05 |
|---|--------------------------------------|----|
| • | Como Editar ou Excluir um Registro   | 06 |
| • | Cadastro de Unidade                  | 07 |
| • | Cadastro de Contatos                 | 10 |
| • | Vincular usuários                    | 11 |
| • | Adicionar dados bancários da Unidade | 12 |
| • | Cadastro de Abrangência              | 13 |
| • | Cadastro de Rotas                    | 16 |
| • | Cadastro de Trajetos                 | 19 |
| • | Cadastro de Certificados             | 20 |
| • | Configuração Fiscal                  | 21 |
| • | Cadastro de Arquivos                 | 22 |

. . .

. . .

#### Painel de Controle

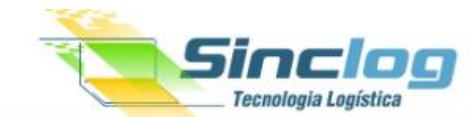

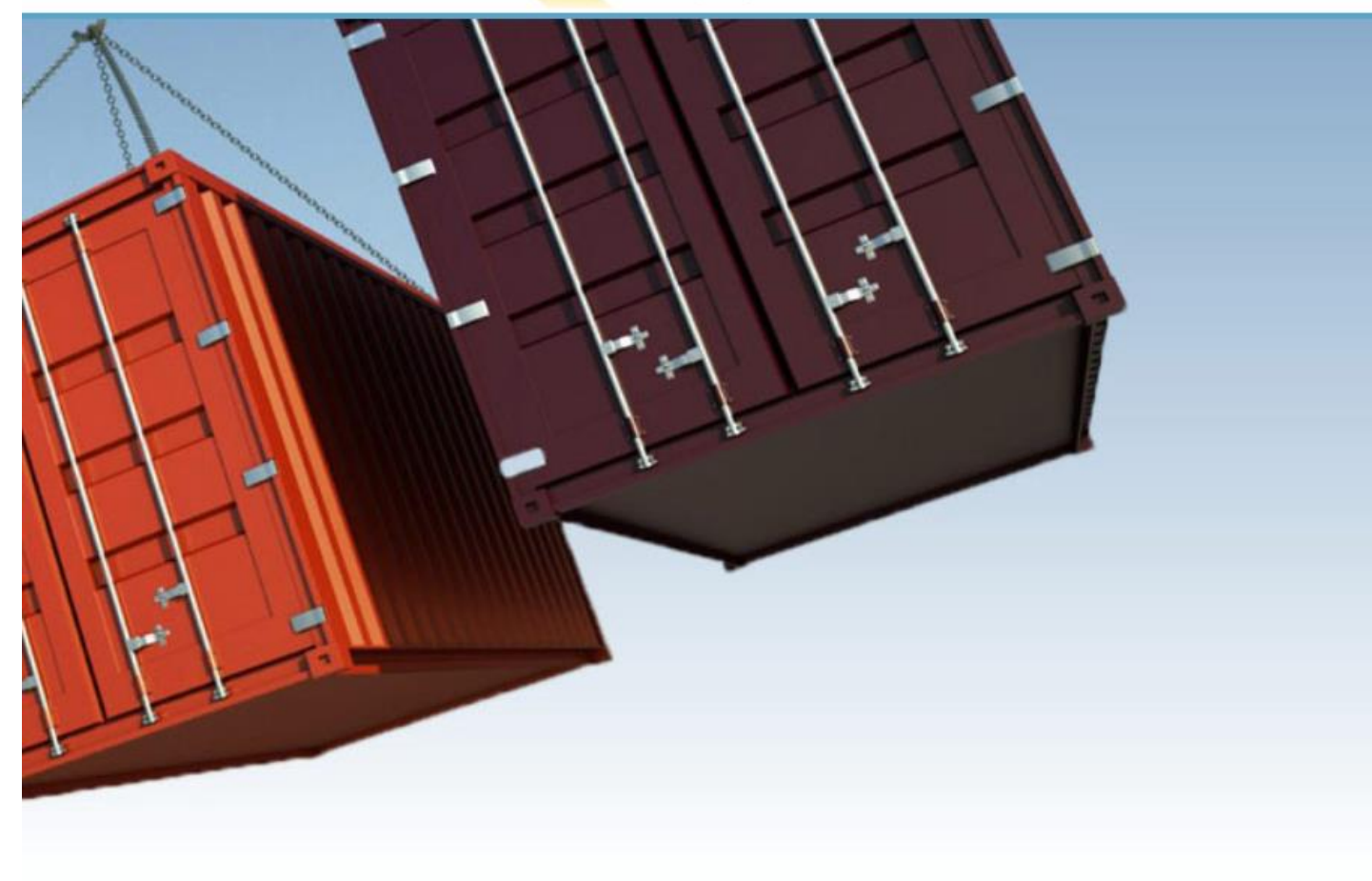

| Demonstração                                         |
|------------------------------------------------------|
| LOGIN                                                |
| Login                                                |
| SENHA                                                |
| Senha                                                |
| Esqueci minha senha!                                 |
| ENTRAR                                               |
|                                                      |
|                                                      |
| Acesse o painel de controle<br>com seu login e senha |
|                                                      |

SincTec 4

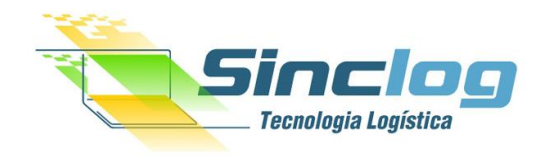

| SINCLOG                   |   | ≡ Coletas E               |               | imento Consultas | Painéis Fiscal |               |                |            |                   | 0 P            | 0 💄 Des       |                         |       |
|---------------------------|---|---------------------------|---------------|------------------|----------------|---------------|----------------|------------|-------------------|----------------|---------------|-------------------------|-------|
| CPF, NF, Pedido, Rastreic | Q | Unidades Ca               | adastradas    |                  |                |               |                |            |                   |                |               |                         |       |
| <b>—</b> • • • •          |   | <b>T</b> Filtros de Busca | a             |                  |                |               |                |            |                   |                |               |                         |       |
| 🖽 Cadastros               | Ť | TIPO UNIDADE              |               | UNIDADE MATRIZ   |                | TERCEIRIZADO  |                |            | UNIDADE EMISSORA? |                |               |                         |       |
| O Transportadoras         |   |                           | Ŧ             |                  | Ŧ              |               |                | Ŧ          |                   | Ŧ              |               |                         |       |
| O Clientes                |   | STATUS                    |               | BUSCAR           |                | TIPO DE SAÍDA |                |            |                   |                |               |                         |       |
| O Filiais Conexões        |   |                           | Ŧ             |                  |                | Em Tela       | v Q            |            |                   |                |               |                         |       |
| O Filiais                 |   |                           |               |                  |                |               |                |            |                   |                |               |                         |       |
| O Filiais Configuração    |   |                           |               |                  |                |               | 💼 7 Unidade(s) | 💼 5 Emisso | ora(s)   💼 6 Prop | ia(s) 💼 0 Terc | ceirizadas(s) | 💼 0 Agente(s) de Transp | porte |
| O Motoristas              |   | i = Desultados            |               |                  |                |               |                |            |                   |                |               |                         | _     |
| O Feriados                |   | := Resultados             |               |                  |                |               |                |            |                   |                |               | () <b>U</b>             |       |
| O Filiais EDI             | Р | ara iniciar um            | novo regist   | ro, acesse       |                |               |                |            |                   |                |               |                         |       |
| Unidades                  | 0 | menu princip              | al e selecior | ne a opção       |                |               |                |            |                   |                |               |                         |       |
| O Terceirizados           | С | adastros > Un             | idades        |                  |                |               |                |            |                   |                |               |                         |       |
| O Conexões Parceiros      |   | _                         |               |                  |                |               |                |            |                   |                |               |                         |       |
| O Tipos de Veículos       |   |                           |               |                  |                |               |                |            |                   |                |               |                         |       |
| 🔘 Itens de Segurança      |   |                           |               |                  |                |               |                |            |                   |                |               |                         |       |
| O Veículos                |   |                           |               |                  |                |               |                |            |                   |                |               |                         |       |
| O Contas Bancárias        |   |                           |               |                  |                |               |                |            |                   |                |               |                         |       |
| 🕀 Relatórios              | < |                           |               |                  |                |               |                |            |                   |                |               |                         |       |
| 🗮 Dados Auxiliares        | < |                           |               |                  |                |               |                |            |                   |                |               | 5                       |       |

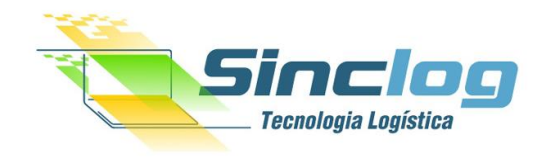

| SINCLOG                   |    | ☰ Coletas Entregas Atendimento Consultas Painéis Fiscal                                                                                                    | 0       | p <b>°</b>     | Desenvolvimento - Todas as unidades |
|---------------------------|----|----------------------------------------------------------------------------------------------------|---------|----------------|-------------------------------------|
| CPF, NF, Pedido, Rastreic | Q, | Unidades Cadastradas                                                                                                    |         |                |                                     |
| (1) Home                  |    | T Filtros de Busca                                                                                                    |         |                |                                     |
| t⊐ Coletas                | <  | TIPO UNIDADE     UNIDADE MATRIZ     TERCEIRIZADO     UNIDADE EMISSORA?        T      T      T                                                                                                    |         | Ŧ              |                                     |
| 🕞 Entregas                | <  | STATUS     BUSCAR     TIPO DE SAÍDA        V     Em Tela     V                                                                                                    |         |                |                                     |
| 🕞 Transferências          | <  |                                                                                                    |         |                |                                     |
| ନ Atendimento             | <  | Image: Section 1     Image: Section 1     Image: Section 1 <td>(S) ===</td> <td>0 Terceirizada</td> <td>s(s) [=_] U Agente(s) de Transporte</td> | (S) === | 0 Terceirizada | s(s) [=_] U Agente(s) de Transporte |
| <b>Q</b> , Consultas      | <  | E Resultados                                                                                                    |         |                | 2 🌣 🗆                               |
| L^≛ Painéis               | <  | Na engrenagem, existem as opções de                                                                                                    |         | r<br>T         | Novo Registro                       |
| ے Cotações                | <  | cadastro já existente.                                                                                                    |         | _              |                                     |
| 🛆 Riscos e Perdas         | <  |                                                                                                    |         |                | _                                   |
| § Financeiro              | <  |                                                                                                    |         |                |                                     |
| 🛆 Fiscal                  | <  |                                                                                                    |         |                |                                     |
| 🕒 Relatórios              | <  |                                                                                                    |         |                |                                     |
| 📃 Dados Auxiliares        | <  | B (1) 00 479 442/0001 00                                                                                                    |         |                | 6                                   |

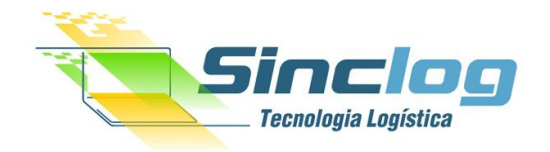

| nc     | ≡ Coletas Entregas               | Atendimento Co | nsultas Painéis | Fiscal   |                                                    |    | 0                   | p 💄 Desenvolvimento - | Todas as unidades |
|--------|----------------------------------|----------------|-----------------|----------|----------------------------------------------------|----|---------------------|-----------------------|-------------------|
| 2      | Unidade                          |                |                 |          |                                                    |    |                     |                       | 🗲 Voltar          |
| a,     | Principal                        |                |                 |          | Cadastre as informações                            |    |                     |                       |                   |
| ₽      | 12 Dados Principais              |                |                 |          | solicitadas nos campos em<br>aberto, especialmente |    |                     |                       |                   |
| ₿      | *sigla                           | CNPJ           |                 |          | aqueles de preenchimento<br>obrigatório (*).       |    | INSCRIÇÃO MUNICIPAL |                       |                   |
| 9      | * NOME FANTASIA                  |                |                 |          |                                                    |    |                     |                       |                   |
| 2      | * TRANSPORTADORA                 |                |                 |          | Ao finalizar, clique em<br>Salvar Dados.           |    | PORTE DA EMPRESA    |                       |                   |
| 2      | SincLog Demonstracao             |                |                 |          |                                                    |    |                     |                       | Ŧ                 |
| *      | * EMITE DOC FISCAL PELO SISTEMA? |                | •               |          |                                                    |    |                     |                       |                   |
| Δ      | * TIPO DE UNIDADE                |                | Ŧ               |          |                                                    |    |                     |                       |                   |
| D      | <b>Endereço</b>                  |                |                 |          |                                                    |    |                     |                       |                   |
| ð      | *сер                             |                |                 | LATITUDE |                                                    | LO | DNGITUDE            |                       |                   |
| 0      |                                  |                |                 | Q        |                                                    |    |                     |                       |                   |
|        | * ENDEREÇO                       |                |                 |          |                                                    | *  | NÚMERO              | COMPLEMENTO           |                   |
| ∎      | * BAIRRO                         |                |                 |          | * UF                                               | *  | CIDADE              |                       |                   |
| e<br>S |                                  |                |                 |          |                                                    | •  | Selecione           |                       | Ŧ                 |
| ₽      | <b>C</b> Logotipo                |                |                 |          | Configuraçõe                                       | s  |                     | 7                     |                   |

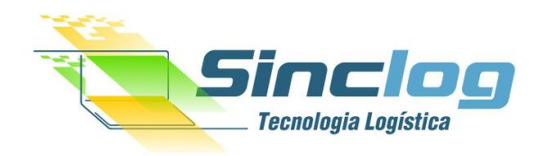

**Conceitos Básicos** 

#### Tipo de Unidade

- Matriz e Filiais -> Ao selecionar este tipo você definir esta área de atuação como sendo própria e dessa forma entendemos que não haverá cálculos a serem feitos para pagamentos a esta unidade.
- **Terceirizada** -> Ao selecionar este tipo você definir esta área de atuação como sendo de um parceiro, neste momento será possível definir uma tabela de remuneração para este parceiro levando em consideração para realizar o calculo os cadastros de motorista desta unidade.
- Agente de Transporte -> Ao selecionar este tipo você definir esta área de atuação como sendo de um parceiro, neste momento será
  possível definir uma tabela de remuneração para este parceiro levando em contato a sua demanda diretamente sem a necessidade de
  vincular um motorista para este calculo.
- Virtual -> Esta unidade tem o intuito de completar um ciclo operacional, poderia ser utilizado para definir um local de atualização dentro do meu cliente embarcador, desta forma no tracking é possível visualizar que em determinado momento a carga passou por esta unidade, seja no recebimento de mercadoria ou recebimento de coletas por exemplo.

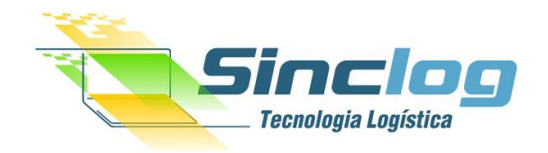

| SINCLOG                   |   | ☰ Coletas Entregas Atendimento Consultas Painéis Fiscal                                                                                                    | 0 p <sup>0</sup>              | 💄 Desenvolvimento - Todas as unidades |
|---------------------------|---|----------------------------------------------------------------------------------------------------|-------------------------------|---------------------------------------|
| CPF, NF, Pedido, Rastreio | ٩ | Unidade SINCLOG Brasília                                                                                                    |                               | ← Voltar                              |
| 🕮 Home                    |   | <ul> <li>✓ Sucesso</li> <li>A unidade foi salva com sucesso.</li> </ul>                                                                                                    |                               | ×                                     |
| t⊐ Coletas                | < |                                                                                                    |                               |                                       |
| 🕞 Entregas                | < | Principal Contatos Usuários Contas Bancárias Abrangência Rotas Trajetos Certificados Configuração Fiscal Arquivos                                                                                                    | ]                             |                                       |
| 🕞 Transferências          | < | ID CADASTRO ALTERAÇÃO                                                                                                    | -                             | ¢                                     |
| G Atendimento             | < | 25 24/07/2019 17:19 24/07/2019 17:19 Ao concluir a primeira etapa do                                                                                                    |                               |                                       |
| <b>Q</b> Consultas        | < | Zados Principais   cadastro, novas abas serão                                                                                                    |                               |                                       |
| 🗠 Painéis                 | < | *sigLa cNPJ disponibilizadas para in SINC-DF 13.212.590/0001-68 preenchimento.                                                                                                    | ISCRIÇÃO MUNICIPAL            |                                       |
| الله Cotações             | < | * NOME FANTASIA<br>SINCLOG Brasília SINCLOG LTDA                                                                                                    |                               |                                       |
| 🛆 Riscos e Perdas         | < | CNAE PORTE DA EMPRESA * EMITE DOC FISCAL PELO SISTEMA? *                                                                                                    | OPTANTE SN                    |                                       |
| S Financeiro              | < | EPP 2 Sim V                                                                                                    | Sim<br>CNPJ optante pelo Simp | ▼<br>les Nacional?                    |
| 🖞 Fiscal                  | < | Filial Em Tipo de Unidade, é definido o modelo                                                                                                    |                               |                                       |
| Relatórios                | < | Contraction of the second of the second o |                               |                                       |
| 🗮 Dados Auxiliares        | < | *cep Agente de transporte.                                                                                                    |                               | 9                                     |
|                           |   |                                                                                                    |                               |                                       |

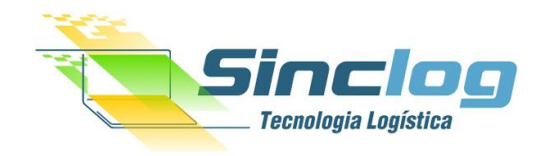

| SINCLOG                   |   | ≡ Coletas Entregas          | Atendimento Consultas P                       | Painéis Fiscal |                    |                     |                     | 0                | Þ | 💄 Desenvolvimento - Todas as unidades |
|---------------------------|---|-----------------------------|-----------------------------------------------|----------------|--------------------|---------------------|---------------------|------------------|---|---------------------------------------|
| CPF, NF, Pedido, Rastreio | Q | Unidade <u>SINCLOG</u>      | Brasília                                      |                |                    |                     |                     |                  |   | ← Voltar                              |
| 🕮 Home                    |   | Principal Contatos          | Usuários Contas Bancárias                     | Abrangência    | Rotas Trajetos     | Certificados        | Configuração Fiscal | Arquivos         |   |                                       |
| <b>1</b> ⊐ Coletas        | < | Cadastrar/editar con        | itatos                                        |                |                    |                     |                     |                  |   |                                       |
| Entregas                  | < | * NOME                      |                                               | * ÁREA DO CON  | IATO               |                     |                     |                  |   |                                       |
| 🕞 Transferências          | < |                             | dicione os Contatos                           |                | •                  |                     |                     |                  |   |                                       |
| G Atendimento             | < | E-Mail d                    | lesejados para melhor                         | TELEFONE PRIN  | CIPAL              | TELEFONE SECUNDARIO | ID RÁDIO            |                  |   |                                       |
| <b>Q</b> Consultas        | < | observações g               | estão da informação,<br>pois futuramente pode |                |                    |                     |                     |                  |   |                                       |
| 🗠 Painéis                 | < | s                           | er útil.                                      |                |                    |                     |                     |                  |   |                                       |
| غ Cotações                | < |                             |                                               |                |                    |                     |                     |                  |   |                                       |
| \land Riscos e Perdas     | < |                             |                                               |                |                    |                     | Limpa               | r Salvar Contato |   |                                       |
| Financeiro                | < | Contatos Cadastrado         | 25                                            |                |                    |                     |                     |                  |   |                                       |
| 🛽 Fiscal                  | < | 0 contato(s) encontrado(s). |                                               |                |                    |                     |                     |                  |   |                                       |
| Relatórios                | < | Nome                        | E-mail Área                                   | a Tel          | . Principal Tel. : | Secundario Radio    | OBS                 |                  |   | Cadastro                              |
| 🗮 Dados Auxiliares        | < |                             |                                               |                | Nenhum contato cad | astrado no momento. |                     |                  |   | 10                                    |

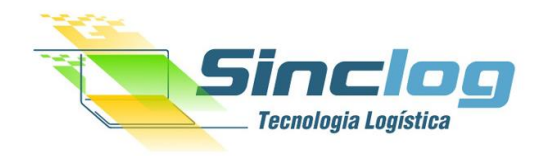

# Cadastro de Usuários

| SINCLOG                   |   | 😑 Coletas Entregas Atendimento Consultas Painéis Fiscal 🕜 Þ <sup>0</sup> 🛓 Desenvolvimento - Todas as unidades             |
|---------------------------|---|----------------------------------------------------------------------------------------------------|
| CPF, NF, Pedido, Rastreio | ۹ | Unidade SINCLOG Brasília                                                                                                   |
| ④ Home                    |   | Principal Contatos Usuários Contas Bancárias Abrangência Rotas Trajetos Certificados Configuração Fiscal Arquivos          |
| 1⊐ Coletas                | < | 🖉 Usuários cadastrados para unidade                                                                                        |
| 🕞 Entregas                | < | Selecione Para vincular os usuários da unidade nesta                                                                       |
| 🕞 Transferências          | < | aba, e necessario que antes realize o cadastro e defina o perfil do profissional em                                        |
| ନ Atendimento             | < | Nenhum registro cadastrado     *Menu > Acessos > Usuários Internos                                                         |
| <b>Q</b> Consultas        | < |                                                                                                    |
| 🗠 Painéis                 | < |                                                                                                    |
| 🍰 Cotações                | < |                                                                                                    |
| ⚠ Riscos e Perdas         | < | Usuários da Unidade                                                                                                    |
| S Financeiro              | < | É possível amplificar toda a gestão de sua operação oferecendo acesso ao sistema para suas filiais, terceiros e agentes de |
| 🛛 Fiscal                  | < | transporte, dessa maneira será possível visualizar e operar o sistema de maneira restrita e visualizando apenas as         |
| Relatórios                | < | solicitações vinculadas as unidades que o usuario tem acesso.                                                              |
| 🗎 Dados Auxiliares        | < |                                                                                                    |
| 🕸 Ferramentas             | < | 11                                                                                                    |

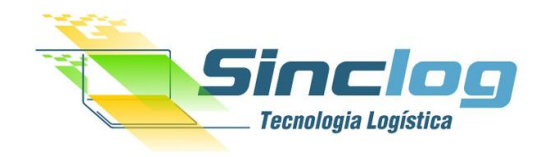

| SINCLOG                   |   | <b>≡</b> Coletas Entreg | as Atendimento          | Consultas Painéis Fi    | scal                |                |                     | 0         | 🏳 💄 Dese   | envolvimento - Todas as u | nidades |
|---------------------------|---|-------------------------|-------------------------|-------------------------|---------------------|----------------|---------------------|-----------|------------|---------------------------|---------|
| CPF, NF, Pedido, Rastreio | Q | Unidade SINCL           | OG Brasília             |                         |                     |                |                     |           |            | ÷                         | Voltar  |
| Home                      |   | Principal Contato       | s Usuários Cor          | ntas Bancárias Abrangêr | ncia Rotas Trajetos | Certificados   | Configuração Fiscal | Arquivos  |            |                           |         |
| <b>t</b> ⊐ Coletas        | < | Cadastrar nova          | conta bancaria para a u | unidade                 |                     |                |                     |           |            |                           | _       |
| 🕞 Entregas                | < | * BANCO                 |                         | * AGÊNCIA               | * CONTA             |                |                     |           |            |                           |         |
| 🕞 Transferências          | < | NOME DO TITULAR         |                         |                         | DOCUMENTO DO TITUL  | AR             |                     |           |            |                           |         |
| ନ Atendimento             | < | Salvar                  |                         |                         |                     |                |                     |           |            |                           |         |
| <b>Q</b> Consultas        | < | _                       |                         | Adicione                | os dados bancários  | da             |                     |           |            |                           |         |
| 🗠 Painéis                 | < | Conta(s) banc           | ria(s) cadastrada(s).   | Offidade                |                     |                |                     |           |            |                           |         |
| الله Cotações             | < |                         |                         |                         |                     |                |                     |           |            |                           |         |
| 🗥 Riscos e Perdas         | < | Banco                   | Agência                 | Conta                   | Nome do Titular     |                |                     | Documento | do Titular | Cadastro                  |         |
| 5 Financeiro              | < |                         |                         |                         | Nenhum regis        | tro cadastrado |                     |           |            |                           |         |
| 🖟 Fiscal                  | < |                         |                         |                         |                     |                |                     |           |            |                           |         |
| Relatórios                | < |                         |                         |                         |                     |                |                     |           |            |                           |         |
| Dados Auxiliares          | < |                         |                         |                         |                     |                |                     |           |            | 12                        |         |

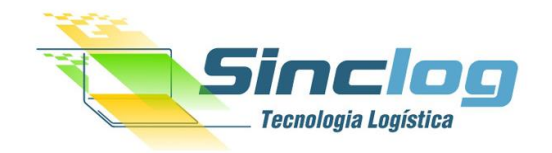

🔿 Filiais Configuração

| SINCLOG                   |   | Ξ Coletas Entregas Atendimento Consultas Painéis Fiscal                                                      | 🍞 🛱 💄 Desenvolvimento - Todas as unidade                  |
|---------------------------|---|----------------------------------------------------------------------------------------------------|-----------------------------------------------------------|
| CPF, NF, Pedido, Rastreic | ۹ | Unidade SINCLOG Brasília                                                                                     | ← Volta                                                   |
| @ Home                    |   | Principal Contatos Usuários Contas Bancárias Abrangência Rotas Trajetos Certificados Configuraç              | jão Fiscal Arquivos                                       |
| t⊐ Coletas                | < | ♥ Importar abrangências                                                                                      | 2                                                         |
| 🕞 Entregas                | < | PLANILHA DO EXCEL                                                                                            | Ao clicar na Planilha Modelo.                             |
| 🕞 Transferências          | < | I Atenção! Ao importar uma planilha, as abragências anteriores serão removidas.                              | automaticamente receberá                                  |
| ର Atendimento             | < | A aba de <b>Abrangência</b>                                                                                  | um download do arquivo que                                |
| <b>Q</b> Consultas        | < | Cadastrar nova abrangência para a unidade     permite importar uma lista                                     | servirá como exemplo para a                               |
| 🗠 Painéis                 | < | Informações pri cipais em Excel com faixa de CEP's                                                           | Importação.<br>Unidades                                   |
| 📥 Cotações                | < | CEP FINAL ATENDIOOS POR UNIDADES.                                                                            | UNIDADE FATURAMENTO UNIDADE HUB Selecione  V Selecione  V |
| \land Riscos e Perdas     | < | Localidade                                                                                                   | UNIDADE PROCESSAMENTO                                     |
| S Financeiro              | < | TIPO DE REGIÃO ÁREA DE RISCO? RISCO EXCEPCIONAL?                                                             | Outras informações                                        |
| 🖹 Fiscal                  | < | DESCRIÇÃO                                                                                                    | PRAZO ENTREGA PRAZO COLETA PRAZO DEVOLUÇÃO                |
| Relatórios                | < | ! Utilize para salvar nome da cidade/região, etc                                                             |                                                           |
| 🗄 Dados Auxiliares        | < | Serviços                                                                                                    |                                                           |
| 🕸 Ferramentas             | < | SERVIÇO     SERVIÇO PARCEIRO     PRESTAÇÃO       Todos                                                       | É possível ainda cadastrar uma                            |
| Cadastros                 | ~ | Somente para unidades de outros agentes de transporte Modalidade da prestação de serviço (somente parceiros) | nova abrangencia para a unidade                           |
| O Transportadoras         |   |                                                                                                    | de forma Individual                                       |
| O Clientes                |   |                                                                                                    |                                                           |
| 🔿 Filiais Conexões        |   | 🕜 Regiões atendidas por esta unidade                                                                         | ۵                                                         |
| O Filiais                 |   |                                                                                                    | 12                                                        |

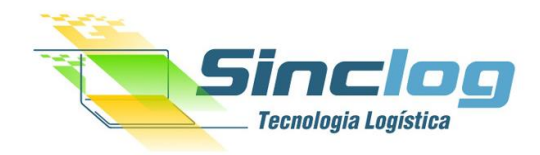

**Conceitos Básicos** 

#### Aba - Abrangência da Unidade

A abrangência da unidade é definida por faixas de cep, com esta configuração o sistema ao receber uma solicitação (seja ela de entrega ou coleta) poderá definir automaticamente qual será a unidade responsável pela operação.

Nesta área ainda é possível categorizar as faixas de cep por regiões tarifarias como Metropolitano, Capital e interiores, permitido a inclusão de uma tabela de frete que definirá o valor a ser cobrado quando a transportadora ou algum parceiro executar uma operação de entrega ou coleta naquela região e se a mesma é uma área de risco, qual o prazo de entrega, coleta ou devolução e quais outras unidades participam da operação, seja para processar ou emitir CTEs.

\*\* Portando o cobrança a ser definida para seu cliente será por região tarifária (Metropolitanas, Capitais, Interiores, etc), cada região possui dentro de si faixas de cep cadastradas.

\*\*\* Os valores serão cobrados em outro cadastro – Cadastro de tabela de frete, que será abordado em outro treinamento.

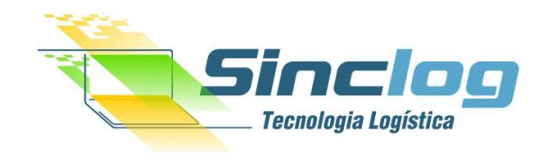

#### Planilha Modelo (Faixa de CEP por Unidade)

| Salvamento A         | Automático 💽 📔                                     | יך פ <b>י</b> ב                           |         |                  |              |                | modelo-importa                            | acao-faixa-cep-unidade (1) - | · Excel                                  |                                    | 0          | Jeih                     | ison Soares                  | JS 🔏 🖬                                                 | - 0                              |
|----------------------|----------------------------------------------------|-------------------------------------------|---------|------------------|--------------|----------------|-------------------------------------------|------------------------------|------------------------------------------|------------------------------------|------------|--------------------------|------------------------------|--------------------------------------------------------|----------------------------------|
| Arquivo Pági         | ina Inicial Inserir                                | Layout da Página                          | a Fórn  | nulas            | Dados Re     | visão Exibir   | Ajuda 🔎                                   | Pesquisar                    |                                          |                                    |            |                          |                              | 🖻 Compartilhar                                         | 🖓 Comentáric                     |
| Colar<br>Área de Tra | ortar vilar v<br>cel de Formatação<br>nsferência s | alibri v<br>I <u>S</u> v I · · ·<br>Fonte | 11 - A^ | A <sup>×</sup> = | = <u>=</u> » | × ab Quebrar   | r Texto Automaticament<br>e Centralizar 👻 | Geral                        | Formatação Formata<br>Condicional ~ Tabe | r como Estilos de<br>la ~ Célula ~ | Inserir E  | Excluir Forma<br>Células | atar<br>∑ Au<br>↓ Pr<br>↓ Li | utoSoma × Z<br>eencher ×<br>mpar × e Filtrar<br>Edição | ar Localizar e<br>• Selecionar • |
| A33                  | • E × 🗸                                            | fx                                        |         |                  |              |                |                                           |                              |                                          |                                    |            |                          |                              |                                                        |                                  |
| A                    | B C                                                | D                                         | E       | F                | G            | н              | I.                                        | J                            | К                                        | L                                  | M          | N                        | 0                            | Р                                                      | Q                                |
| 1 CEP INICIAL        | CEP FINAL CIDADE                                   | REGIÃO TARIFÁRIA                          | ENTREGA | COLETA           | DEVOLUÇÃO    | ÁREA DE RISCO? | RISCO EXCEPCIONAL?                        | UNIDADE FATURAMENTO          | UNIDADE PROCESSAMENTO                    | UNIDADE HUB                        | SERVIÇO PE | ESO INICIAL              | PESO FINAL                   | SERVIÇO PARCEIRO                                       | TIPO PRESTAÇÃO                   |
| 2 01000-000          | 01099-969 SÃO PAULO                                | Capital                                   | 1       | 1                | . 1          | Não            | Sim                                       |                              |                                          |                                    |            |                          |                              |                                                        |                                  |
| 3 01100-000          | 01199-969 SÃO PAULO                                | Interior I                                | 1       | 1                | . 1          | Sim            | Não                                       | RIO                          | RIO                                      | RIO                                |            |                          |                              |                                                        |                                  |
| 4 01200-000          | 01299-969 SÃO PAULO                                | Interior II                               | 1       | 3                | 10           | Não            | Sim                                       |                              |                                          |                                    |            |                          |                              |                                                        |                                  |
| 5 01300-000          | 01399-969 SÃO PAULO                                | Metropolitano                             | 1       | 1                | . 1          | Sim            | Não                                       | MCZ                          | MCZ                                      | MCZ                                |            |                          |                              |                                                        |                                  |
| 6 01400-000          | 01499-969 SÃO PAULO                                | Capital                                   | 1       | 1                | . 1          | Não            | Sim                                       |                              | JPA                                      |                                    |            |                          |                              |                                                        |                                  |
| 7 01500-000          | 01599-969 SÃO PAULO                                | Interior I                                | 1       | 1                | . 1          | Sim            | Não                                       | SAO                          | SAO                                      | SAO                                |            |                          |                              |                                                        |                                  |
| 8 02000-000          | 02099-969 SÃO PAULO                                | Interior II                               | 1       | 1                | . 1          | Não            | Sim                                       | RIO                          |                                          | RIO                                |            |                          |                              |                                                        |                                  |
| 9 02100-000          | 02199-969 SÃO PAULO                                | Metropolitano                             | 1       | 1                | . 1          | Sim            | Não                                       | AJU                          | AJU                                      | AJU                                |            |                          |                              |                                                        |                                  |
| 10 02200-000         | 02209-969 SÃO PAULO                                | Capital                                   | 1       | 1                | . 1          | Não            | Sim                                       | SAO                          | SAO                                      | SAO                                |            |                          |                              |                                                        |                                  |
| 11 02210-000         | 02219-969 SÃO PAULO                                | Interior I                                | 1       | 1                | . 1          | Sim            | Não                                       |                              |                                          |                                    |            |                          |                              |                                                        |                                  |
| 12                   |                                                    |                                           |         |                  |              |                |                                           |                              |                                          |                                    |            |                          |                              |                                                        |                                  |

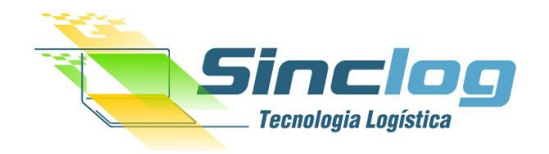

| SINCLOG                             |   | ≡ Coletas Entregas                | Atendimento C    | Consultas Painé | is Fiscal         |                |                            |                    |            | 🔞 🛱 🛓 Desenvolvimento - Todas as unidades |
|-------------------------------------|---|-----------------------------------|------------------|-----------------|-------------------|----------------|----------------------------|--------------------|------------|-------------------------------------------|
| CPF, NF, Pedido, Rastreic           | ۹ | Unidade SINCLOG E                 | rasília          |                 |                   | _              |                            |                    |            | ← Voltar                                  |
| ④ Home                              |   | Principal Contatos                | Usuários Cont    | tas Bancárias 🦷 | Abrangência Rotas | Trajetos Ce    | ertificados Configuraçã    | ão Fiscal Arquivos |            |                                           |
| t⊒ Coletas                          | < | ♥ Importar rotas                  |                  | 1               |                   |                |                            |                    |            | 2 Wer Planilha Modelo                     |
| 🕞 Entregas                          | < | PLANILHA DO EXCEL                 | n <b>Potoc</b> ó | possíval        | importar um       |                |                            |                    |            |                                           |
| 🕞 Transferências                    | < | L I<br>Atenção! Ao importar uma p | ita em Exc       | cel ou adic     | ionar uma n       | a<br>ova       | Procurar                   | Importar           |            | Ao clicar na Planilha Modelo,             |
| Atendimento     ■                   | < | in                                | dividualm        | iente.          |                   |                |                            |                    |            | automaticamente recebera um               |
| Q Consultas                         | < | Cadastrar nova ro                 |                  |                 |                   |                |                            |                    |            | auxiliará como exemplo.                   |
| 🗠 Painéis                           | < | ROTA                              |                  |                 |                   | FAIXA REGIONAL |                            |                    |            |                                           |
| 🚣 Cotações                          | < |                                   |                  | CEP FINAL       |                   | PESO INICIAL   |                            | PESO FINAL         | •          |                                           |
| 🛆 Riscos e Perdas                   | < | SEGUNDA                           |                  | TERÇA           |                   | QUARTA         | 0,000                      | QUINTA             | 0,000      |                                           |
| Financeiro                          | < | Não                               | Ψ.               | Não             | Ψ                 | Não            | •                          | Não                | Ŧ          |                                           |
| 👌 Fiscal                            | < | Não                               | •                | Não             | •                 | Não            | •                          |                    |            |                                           |
| 🚱 Relatórios                        | < |                                   |                  |                 |                   |                |                            | Aba - Rotas        |            |                                           |
| 🗮 Dados Auxiliares                  | < |                                   |                  |                 |                   |                |                            | Para operaçã       | óes própri | as ou de terceirizados que usam o         |
| 🎯 Ferramentas                       | < | 🖉 Rotas cadastradas por e         | ssa unidade      |                 |                   |                |                            | – sistema para     | operar é   | possível criar rotas específicas que      |
| 🕀 Cadastros                         | ~ | 🕑 0 Rota(s) cadastradas(s).       |                  |                 |                   |                |                            | facilitam no       | momento    | de gerar os romaneios / listas de         |
| O Transportadoras                   |   | # Rota                            | CEP              |                 | Peso              | Faixa Regional |                            | entregas ou c      | oletas.    |                                           |
| O Filiais Conexões                  |   |                                   |                  |                 |                   |                | Nenhum registro cadastrado | ™<br>As definiçãos | de rotac   | nodem ser nor faivas de con noso e        |
| O Filiais                           |   |                                   |                  |                 |                   |                |                            | dias de opera      | cão.       |                                           |
| ○ Filiais Configuração ○ Motoristas |   | Exibindo 0 de 0 registros.        |                  |                 |                   |                | Página 1 de 0.             |                    | ,          | 16                                        |

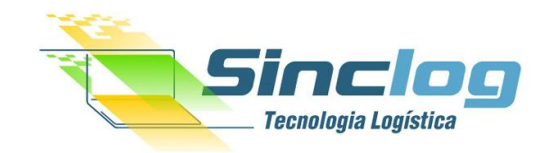

#### Planilha Modelo (Rota por Unidade)

| Salvamento Automático 💽 🖫 ⁄ - 🖓 - 🖘 modelo-importacao-rota-unidade - Excel |             |            |                      |                        |                 |           |         |           |             | cel         |              |         |               |                          |                          |                          |
|----------------------------------------------------------------------------|-------------|------------|----------------------|------------------------|-----------------|-----------|---------|-----------|-------------|-------------|--------------|---------|---------------|--------------------------|--------------------------|--------------------------|
| Arquivo <mark>Página</mark>                                                | Inicial     | Inserir La | yout da Página       | Fórmulas               | Dad             | os Rev    | /isão   | Exibir    | Ajuda       | ,∕⊂ Pes     | squisar      |         |               |                          |                          |                          |
| Recort                                                                     | ar          | Calibri    | <b>~</b> 11          | ~ A^ A`                | $\equiv \equiv$ | = 8       | eb Q    | uebrar T  | exto Autom  | naticamente | Geral        |         | ~             |                          |                          |                          |
| Colar<br>~ $\checkmark$ Pincel                                             | de Formataç | ao N I     | <u>s</u> •   🖽 •   💁 | ~ <u>A</u> ~           | ≣≡              | ≣∣        | →= 🖶 N  | lesclar e | Centralizar | ~           | <u>@</u> ~ % | 000 500 | ,00 Fo<br>Cor | ormatação<br>ndicional ~ | Formatar com<br>Tabela ~ | o Estilos de<br>Célula ~ |
| Área de Transf                                                             | erência     | G.         | Fonte                | G.                     |                 |           | Alinha  | mento     |             | 5           | Nú           | mero    | r <u>s</u>    |                          | Estilos                  |                          |
| A29 $\checkmark$ : $\times \checkmark f_x$                                 |             |            |                      |                        |                 |           |         |           |             |             |              |         |               |                          |                          |                          |
| A                                                                          | В           | С          | D                    | E                      | F               | G         | н       | I.        | J           | К           | L            | М       | N             | 0                        | Р                        | Q                        |
| 1 CEP INICIAL                                                              | CEP FINAL   | NOME ROTA  | FAIXA REGIONAL       | SEGUNDA                | TERCA           | QUARTA    | QUINTA  | SEXTA     | SABADO      | DOMINGO     |              |         |               |                          |                          |                          |
| 2 08450-350                                                                | 08450-350   | ROTA_SP    |                      | Sim                    | Não             | Sim       | Não     | Sim       | Não         | Sim         |              |         |               |                          |                          |                          |
| 3                                                                          |             |            |                      |                        |                 |           |         |           |             |             |              |         |               |                          |                          |                          |
| 4                                                                          |             |            |                      |                        |                 |           |         |           |             |             |              |         |               |                          |                          |                          |
| 5                                                                          |             |            |                      |                        |                 |           |         |           |             |             |              |         |               |                          |                          |                          |
| 6                                                                          |             |            | Este é um m          | nodelo de              | nreend          | himento   | nara a  |           |             |             |              |         |               |                          |                          |                          |
| 7                                                                          |             |            | definição do         | ns traietos            | nie a           | transno   | rtadora |           |             |             |              |         |               |                          |                          |                          |
| 8                                                                          |             |            | utilizará.           | <del>ls trajetos</del> | -que u          | - transpo | rtadoru |           |             |             |              |         |               |                          |                          |                          |

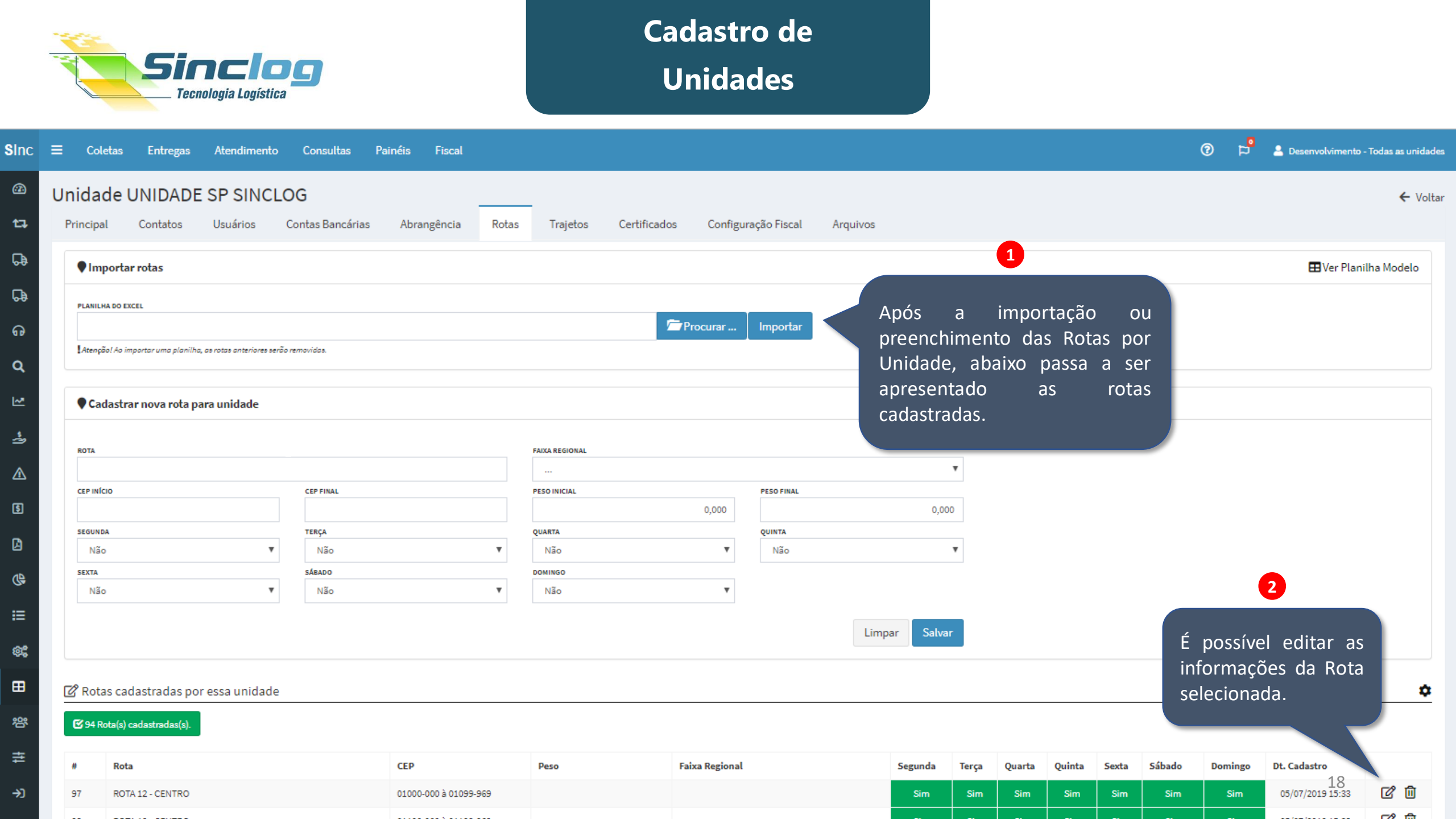

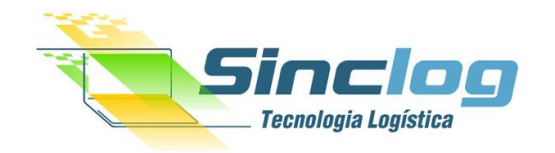

| าต |                                     | Entregas                                                        | Atendimento                                                       | Consultas                                                          | Painéis Fiscal                         |                         |                               |                                         |                     |          | 🕜 🖻 💄 Desenvolvimento - Todas as unidades               |
|----|-------------------------------------|-----------------------------------------------------------------|-------------------------------------------------------------------|--------------------------------------------------------------------|----------------------------------------|-------------------------|-------------------------------|-----------------------------------------|---------------------|----------|---------------------------------------------------------|
| 9  | Unidade                             | UNIDADE                                                         | SP SINCL                                                          | DG                                                                 |                                        |                         |                               |                                         |                     |          | ← Voltar                                                |
|    | Principal                           | Contatos<br>Configurados<br>que levam a carg<br>define um ponto | Usuários<br>3<br>2a até esta unidade são<br>de origem da carga, e | Contas Bancárias<br>o descritos abaixo.<br>: por quais unidades, t | Abrangência<br>tempo e meio de transpo | Rotas<br>rte a carga de | Trajetos<br>ve passar antes d | Certificados<br>le chegar até este dest | Configuração Fiscal | Arquivos | Para adicionar um novo<br>trajeto, clique na engrenagem |
|    | وع Trajeto<br>۱º Trecl<br>ای SINC-S | o origem SINC                                                   | C-SP                                                              |                                                                    | SINC-SP                                |                         |                               |                                         |                     |          | \$                                                      |
|    | o <sup>g</sup> Traiete              | o origem SAO                                                    | © 3 dias                                                          |                                                                    |                                        |                         |                               |                                         |                     |          | ά                                                       |
|    | 1º Trecl<br>♥ SAO                   | ho)                                                             | ≧<br>AÉREO<br>© 5 dias                                            |                                                                    | 🖨 SINC-SP                              |                         |                               |                                         |                     |          | ~                                                       |
| 0  |                                     |                                                                 |                                                                   |                                                                    |                                        |                         |                               |                                         |                     |          |                                                         |

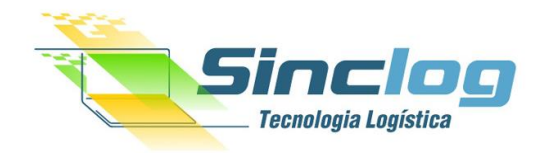

| SINCLOG                   |   | <b>≡</b> Coletas | Entregas         | Atendimento | Consultas        | Painéis Fisca |         |                 |                |                    |               | 0 p <sup>0</sup>         | 🔒 Desenvolvin      | nento - Todas as i | unidades |
|---------------------------|---|------------------|------------------|-------------|------------------|---------------|---------|-----------------|----------------|--------------------|---------------|--------------------------|--------------------|--------------------|----------|
| CPF, NF, Pedido, Rastreio | ٩ | Unidade          | SINCLOG          | Brasília    |                  |               |         |                 |                | _                  |               |                          |                    | ÷                  | - Voltar |
| ④ Home                    |   | Principal        | Contatos         | Usuários    | Contas Bancárias | Abrangência   | a Rotas | Trajetos        | Certificados   | Configuração Fisc  | al Arquivos   |                          |                    |                    |          |
| <b>1</b> ⊐ Coletas        | < | Co               | rtificado        |             |                  |               |         |                 |                | Data de Vencimento | Sonha         | Data di                  | o Cadastro         | Ativo              |          |
| 🕞 Entregas                | < | Ce               | Tuncauo          |             |                  |               | Nenhum  | certificado cad | astrado no mom | iento.             | Sellia        | Data u                   | ecauasuo           | Ativo              |          |
| Transferências            | < |                  |                  |             |                  |               |         |                 |                | Á                  | rea para cad  | astro de er              | missão de          |                    |          |
| Atendimento               | < | Cadastra         | ar novo certific | cado        | CERTIFIC         | ADO           |         |                 |                | de                 | ocumentos, o  | como nota                | fiscal, CT         | es e               | -        |
| <b>Q</b> Consultas        | < |                  |                  |             |                  |               |         | 2               | Procurar       | e                  | ntre outros d | le Interesse             | e da empi          | resa.              |          |
| L <sup>™</sup> Painéis    | < | Ex: Certificado  | o tipo A1 2017   |             | DATA DE V        | /ENCIMENTO    |         |                 |                |                    | -             |                          | -                  |                    |          |
| 🍰 Cotações                | < |                  |                  |             |                  |               |         |                 |                | Aba –              | - Certificado | os e Config              | gurações           | s Fiscais          |          |
| \land Riscos e Perdas     | < |                  |                  |             |                  |               |         | Limpa           | ar Salvar      | Nestas             | s abas será   | possível de              | efinir o c         | ertificado         |          |
| 5 Financeiro              | < |                  |                  |             |                  |               |         |                 |                | ele ob             | rigatoriamer  | e aocumer<br>nte do tipo | ntos físca<br>A1). | is (Sendo          |          |
| 🖪 Fiscal                  | < |                  |                  |             |                  |               |         |                 |                | Ecto o             | adactro co :  | faz obriga               | tório ano          | nac nara           |          |
| 🕀 Relatórios              | < |                  |                  |             |                  |               |         |                 |                | unidad             | des respons   | sáveis pe                | las emis           | sões de            |          |
| 🗎 Dados Auxiliares        | < |                  |                  |             |                  |               |         |                 |                | docum              | nentos que p  | assam por                | r sua oper         | ação.              |          |
| 🕸 Ferramentas             | < |                  |                  |             |                  |               |         |                 |                |                    |               |                          |                    | 20                 |          |

| S                                | Cadastro de<br>Unidades                                                                                                    |                                           |
|----------------------------------|----------------------------------------------------------------------------------------------------|-------------------------------------------|
| SINCLOG                          | Ξ Coletas Entregas Atendimento Consultas Painéis Fiscal                                                                                                    | 🕐 🛱 💄 Desenvolvimento - Todas as unidades |
| CPF, NF, Pedido, Rastreic Q      | Unidade SINCLOG Brasília                                                                                                    | ← Voltar                                  |
| @ Home                           | Principal Contatos Usuários Contas Bancárias Abrangência Rotas Trajetos Certificados Configuração Fiscal Arquivos                                                |                                           |
| t⊐ Coletas <                     | < Configurações do CTe                                                                                                    |                                           |
| 🕞 Entregas 🗸                     | Aba de configuração                                                                                                    |                                           |
| 🖓 Transferências 🛛 <             | K NRO. INICIAL<br>CTE PRODUÇÃO       CTE PRODUÇÃO     SERIE INICIAL<br>CTE PRODUÇÃO     NRO. INICIAL<br>CTE HOMOLOGAÇÃO     NRO. INICIAL<br>PADA de Configuração |                                           |
| ନ Atendimento <                  | Emissão                                                                                                    |                                           |
| Q Consultas <                    | CTE PRODUÇÃO? EMISSÃO AUTOMATICA? FORMA DE PAGAMENTO DO CTE                                                                                                    |                                           |
| 🗠 Painéis 🗸                      | Tributos                                                                                                    |                                           |
| 📩 Cotações 🛛 <                   | COFINS % APRESENTAR ICMS NA COMPOSIÇÃO DE VALORES DA DACTE?                                                                                                    |                                           |
| ⚠ Riscos e Perdas <              | Certificado                                                                                                    |                                           |
| § Financeiro <                   | CERTIFICADO DIGITAL                                                                                                    |                                           |
| 🖞 Fiscal 🗸                       | < Procurar                                                                                                    |                                           |
| Relatórios <                     |                                                                                                    | 🖨 Salvar Dados                            |
| E Dados Auxiliares               |                                                                                                    |                                           |
| 📽 Ferramentas 🛛 <                | <                                                                                                    |                                           |
| 🗄 Cadastros 🗸 🗸                  | Vumeros Utilizaveis Números Inutilizados                                                                                                    | <b>—</b>                                  |
| () Transportadoras               | Número Série D                                                                                                    | t. Inutilização Motivo                    |
| O Clientes<br>O Filiais Conexões | Ivennuma numeração toi encontrada para essa unidade.                                                                                                    | loade. 21                                 |

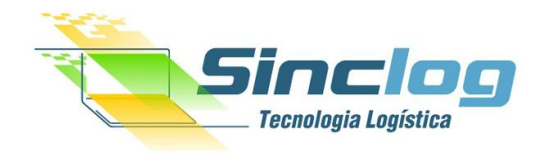

| SINCLOG                   |    | Ξ Coletas Entregas Atendimento Consultas Painéis Fiscal                                                  | P Lesenvolvimento - Todas as unidades  |
|---------------------------|----|----------------------------------------------------------------------------------------------------|----------------------------------------|
| CPF, NF, Pedido, Rastreic | Q  | Unidade SINCLOG Brasília                                                                                 | ← Voltar                               |
| ④ Home                    |    | Principal Contatos Usuários Contas Bancárias Abrangência Rotas Trajetos Certificados Configuração Fiscal | Arquivos                               |
| <b>t</b> ⊐ Coletas        | <  | ARQUIVO                                                                                                  |                                        |
| 🕞 Entregas                | <  | TÍTULO CATEGORIA                                                                                         | Neste local, você pode salvar arquivos |
| 🕞 Transferências          | <  | Salvar                                                                                                   | distintos como documentação, imagens   |
| ନ Atendimento             | <  |                                                                                                    | e outros.                              |
| Q Consultas               | <  | Wennuma imagen disponíver no momento.                                                                    |                                        |
| 🗠 Painéis                 | <  |                                                                                                    |                                        |
| 📩 Cotações                | <  |                                                                                                    |                                        |
| ▲ Riscos e Perdas         | <  |                                                                                                    |                                        |
| S Financeiro              | <  |                                                                                                    |                                        |
| Fiscal                    | <  |                                                                                                    |                                        |
| ( Relatórios              | ,  |                                                                                                    |                                        |
| Dados Auxiliares          | Ì, |                                                                                                    |                                        |
| Cadastros                 | ~  |                                                                                                    |                                        |
| O Transportadoras         |    |                                                                                                    | 22                                     |

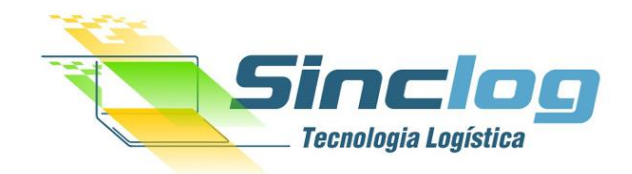

# Parabéns!

O módulo de treinamento foi concluído. Vamos colocar em prática?

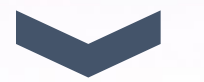

Dúvidas? Fale conosco: (11) 4814-9644 (Seg. à Sex das 09:00 às 18:00)